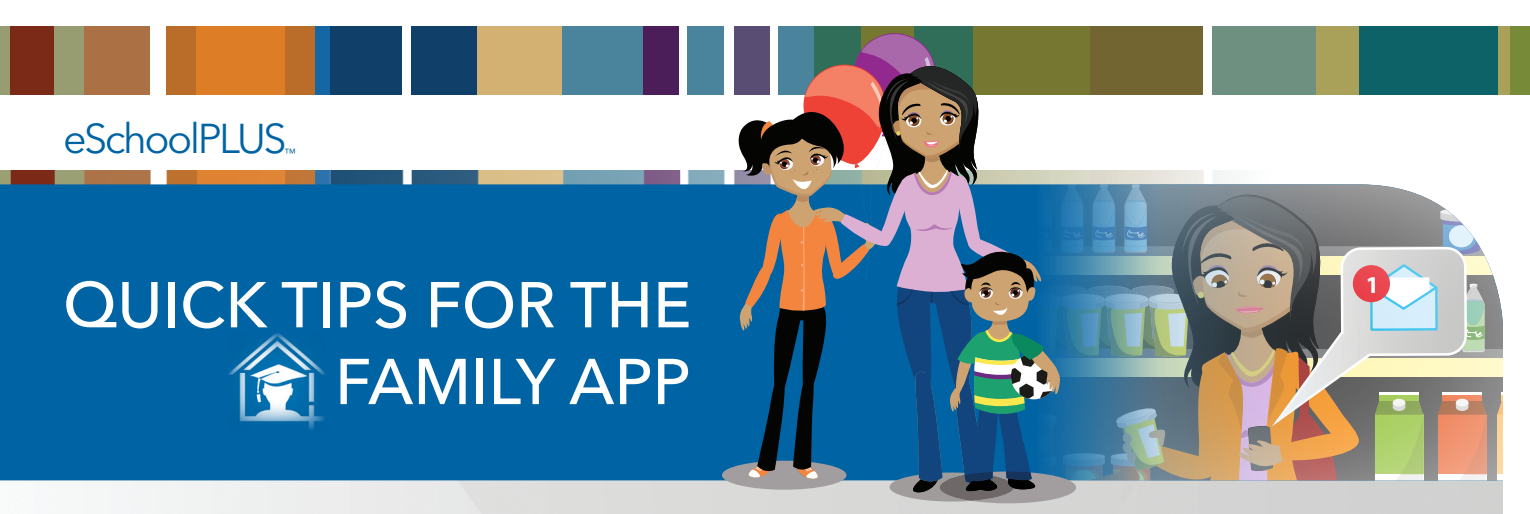

The new Family App from SunGard K-12 Education makes it easy to keep up with student information from your mobile devices, automatically pulling information right from the eSchoolPLUS Home Access Center. Keep up with your students, stay connected, and strive for success at just the tap of a finger.

## What to Expect Right at Your Fingertips

Cool

Features

**Home.** See school news, events, and assignments **Report Card.** Monitor student grade information. for today and tomorrow. Navigate quickly to other Resources. See additional information per your screens by tapping on the icons. district's choosing such as lunch menu, social Notifications. Check to see if you have any media accounts, and more. student alerts, depending on alert subscriptions Schedule. Know what your student is up to with ..... in your Preferences. details such as class dates and times, class names, Attendance. View a calendar of monthly and room numbers, and teacher assignments. 腔 yearly attendance. Activities. Stay on top of student athletic Calendar. Check out a calendar overview of practices, clubs, and events. student activities, assignments, events, and more. Transportation. See transportation information Classwork. See detailed assignment information including bus number assignment, bus stop including due dates, descriptions, attachments, location, and more. and more. Preferences. Change your student alert Fees. Keep tabs on student fees that have a subscriptions, update your email address, balance due or a credit applied. save your username, and more. Progress Report. Keep up with student progress Logout. Tap to log out of the app. grade information.

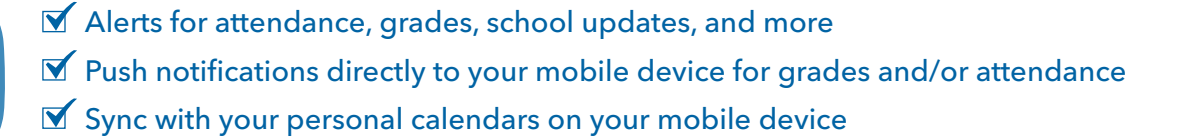

# SUNGARD<sup>®</sup> K-12 EDUCATION

### **Quick Tips** for Getting Started

#### **Select Your District**

Search by district name

💋 Search for districts near a zip code

### Logging In

- Just enter your username and password from the eSchoolPLUS Home Access Center in the associated fields and press the Log In button. Note: Passwords are case sensitive.
- If you haven't already received your personal Home Access Center login information, contact us for assistance.

### **Select Student**

Multiple students? No problem. Quickly switch from student to student.

- Tap student's name to display a list of your other students
  - Tap the student you want to display and the student's Home screen will display

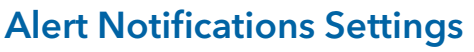

Determine which alerts to receive for attendance, discipline, classwork, grades, and more.

Tap the menu in the upper right

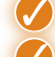

Tap **Preferences** 

Select the options for your alert subscriptions. In the **Receive Notification** field, select the type of alert you want:

Lindsey Aberts

- ☑ None
- Push Notification
- 🗹 Email

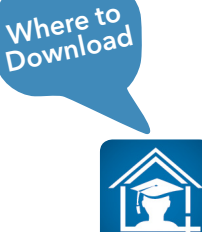

The eSchoolPLUS Family App is available for iPhone®, iPad®, or iPod touch® on the App Store, for Android™ devices on Google Play™, and for Kindle™ on Amazon™.

© 2014 SunGard K-12 Education

SunGard, the SunGard logo, eSchoolPLUS, and PLUS 360 are trademarks or registered trademarks of SunGard Data Systems Inc. or its subsidiaries in the United States and other countries.

iPad, iPhone, and iPod touch are trademarks of Apple Inc., registered in the U.S. and other countries. App Store is a service mark of Apple Inc. Android and Google Play are trademarks of Google Inc. Amazon, Kindle, Fire, and all related logos are trademarks of Amazon.com, Inc., or its affiliates. All other trade names are trademarks or registered trademarks of their respective holders.

# SUNGARD<sup>®</sup> K-12 EDUCATION